<sub>テレビde ワンシリーズ</sub> テレビ de ワン インストール手順

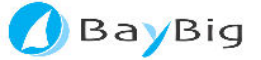

### テレビ de ワン シリーズ インストール手順

マニュアルバージョン 2.0.0

- 1. はじめに
- 2. インストール方法
  - 2.1. 動作環境
- 2.2. インストール手順
- 3. 改訂履歴

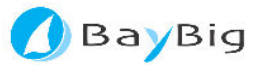

### 1.はじめに

このたびは、本製品をご利用いただきまして、誠にありがとうございます。本書では、ご使用になる 前に知っておいていただきたい事項、インストール方法について説明します。

本インストール手順は、以下のテレビ de ワンシリーズの共通のものとなっております。

- ・ テレビ de ワン パーソナル
- テレビ de ワン みまもり端末
- ・ テレビ de ワン 応対端末
- ・ テレビ de ワン 情報端末
- テレビ de ワン 管理機能

本文は「テレビ de ワン パーソナル」を例として説明していますので、それ以外のインストールでは、名前を読み替えてご利用ください。

- ・本書は、コンピュータの基本的な知識をご理解いただいていることを前提として説明しております。
   また、ハードウェア及び周辺機器については、各製品の取扱説明書等をご確認願います。
- ・ 本書に記載されております情報は、予告なしに変更することがあります。
- ・ 本製品の一部またはすべてを無断で複写、複製、改変を行うことはその形態を問わず、禁止します。

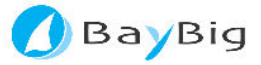

# 2. インストール方法

ここでは、本製品の動作に必要な環境と、セットアップ方法について説明します。

### 2.1. 動作環境

| オペレーティングシステム(OS) | Microsoft Windows XP SP3 日本語版    |
|------------------|----------------------------------|
|                  | Microsoft Windows Vista SP2 日本語版 |
|                  | Microsoft Windows 7 SP1 日本語版     |
|                  | Microsoft Windows 8              |
| コンピュータ本体         | Intel 製 CPU を搭載したPC/AT互換機        |
|                  | (Intel Pentium 4 2.4GHz 以上を推奨)   |
| メモリ              | 256MB 以上の実装メモリが必要                |
|                  | (512MB 以上を推奨)                    |
| ハードディスク          | 300MB 以上の空き容量が必要                 |
|                  |                                  |
| 外部接続インターフェイス     | イーサネットが必要                        |
|                  | (100BASE-TX 以上を推奨)               |
|                  | USB ポートが必要(Web カメラ、マイク、ヘッドセ      |
|                  | ット、ハンディホンなど)                     |
|                  | (USB 2.0 規格を推奨)                  |
| ディスプレイ           | XVGA(1024×768)以上の解像度が必要          |
|                  |                                  |
| サウンド機能           | サウンドカードまたはオンボードサウンドによるサ          |
|                  | ウンド入出力機能が必要                      |
|                  | マイク付きヘッドセット、またはハンディホン            |
|                  | (呼出音と通話音の出力を振分ける場合は、USB 接        |
|                  | 続ハンディホン(またはヘッドセットと、オーディオ         |
|                  | 出カスピーカをご用意願います)                  |
| PC カメラ           | 320×240、640×480の解像度及び24 ビットカ     |
|                  | ラーのサポートが必要                       |
| その他              | DirectX 9.0 以降が必要                |
|                  | インターネットへ接続が可能な環境                 |

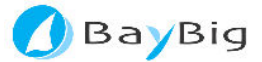

次の手順で、インストールを実行してください。

- (1) ダウンロード頂いたまたは、セットアップ CD 等のインストーラを実行します。
  - ・ 必ず Administrator の権限(コンピュータの管理者)でログインし、インストールを行って ください。
- (2)「ようこそ」画面
  - ・ 「次へ」を選択します。

| 🕝 テレビdeワン パーソナル 📃 🗖 🔀                                                                              |
|----------------------------------------------------------------------------------------------------|
| テレビdeワン バーソナル セットアップ ウィザードへようこ<br>そ                                                                |
| インストーラは テレビdeワン パーソナル をインストールするために必要な手順を示します。                                                      |
| この製品は、著作権に関する法律および国際条約により保護されています。この製品の全部<br>または一部を無断で複製したり、無断で複製物を頒布すると、著作権の侵害となりますのでご<br>注意ください。 |
| ++ンセル 〈 戻る(B) 次へ(N) >                                                                              |

※ 画面はテレビ de ワンパーソナル

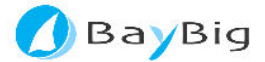

- (3)「使用許諾契約」画面
  - ・ 使用許諾契約の内容を確認し、同意をいただける場合は「同意します」を選択した後、「次へ」 を押します。
  - ・ 同意をいただけない場合は、インストールを続行することができません。

| 帚 テレビdeワン パーソナル                                                                                               |                                             |
|----------------------------------------------------------------------------------------------------|---------------------------------------------|
| 使用許諾契約書                                                                                                    |                                             |
| 使用許諾契約書をお読みください。以下の条件に同意される場から[次へ]をクリックしてください。その他の場合は[キャンセ/                                                   | 拾は【同意する】をクリックして<br>」】をクリックしてください。           |
| 「ソフトウェア利用規約」<br>第1条 権利<br>お客様は、本ソフトウェア(ダウンロ<br>ション、マニュアルなどに記載された情<br>の使用権を得ることはできますが、著作<br>がお客様に移転するものではありません | ードされたアプリケー<br>報のことをいいます)<br>権もしくは知的財産権<br>。 |
| 第2条 サービス                                                                                                    | ᄨᅓᅟᅗᄘᇊᇠᆉᇺᆘᇭ                                 |
| <ul> <li>同意しない(D)</li> <li>一同意する(A)</li> </ul>                                                                |                                             |
| キャンセル                                                                                                    | < 戻る(B) )次へ(N) >                            |

※ 画面はテレビ de ワンパーソナル

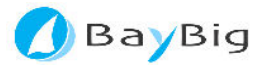

- (4)「ユーザ情報」画面
  - インストール対象ユーザー(すべてのユーザー、または、このユーザーのみ)を指定します。
     すべてのユーザー:

お使いのパソコンで、あなたのパソコンにログインすることができるすべてのユーザーで テレビ de ワンを使えるようにする場合に選択します。

このユーザーのみ:

お使いのパソコンで、現在、ログインされているユーザーだけで、テレビ de ワンを使え るようにする場合に選択します。

※ 通常の場合、「このユーザーのみ」を選択してください。

・ 「次へ」を押します。

| 帚 テレビdeワン パーソナル                                                                                                  |                                      |
|----------------------------------------------------------------------------------------------------|--------------------------------------|
| インストール フォルダの選択                                                                                                   |                                      |
| インストーラは次のフォルダへ テレビdeワン パーソナル をインストール<br>このフォルダにインストールするには[次へ]をクリックしてください。別の:<br>ルするには、アドレスを入力するか[参照]をクリックしてください。 | します。<br>フォルダにインストー                   |
| フォルス(E):<br> C¥Program Files¥BayBig¥テレビdeワン パーソナル¥                                                               | 参照( <u>R</u> )<br>ディスク領域( <u>D</u> ) |
| テレビdeワン パーソナル を現在のユーザー用か、またはすべてのユーザー用(<br>● すべてのユーザー(E)<br>● このユーザーのみ( <u>M</u> )                                | こインストールします:                          |
| キャンセル < 戻る(B)                                                                                                    | <br>次へ(Ŋ)>                           |

※ 画面はテレビ de ワンパーソナル

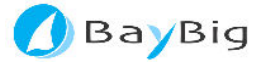

- (5)「インストール先のフォルダ」画面
  - インストール先フォルダを指定します。
    ※ 通常の場合、初期値のままとしてください。
  - ・ 「次へ」を押します。

| iiiiiiiiiiiiiiiiiiiiiiiiiiiiiiiiiiii                                                                            |                                      |
|----------------------------------------------------------------------------------------------------|--------------------------------------|
| インストール フォルダの選択                                                                                                  |                                      |
| インストーラは次のフォルダへ テレビdeワン パーソナル をインストール<br>このフォルダにインストールするには[次へ]をクリックしてください。別の<br>ルするには、アドレスを入力するか[参照]をクリックしてください。 | します。<br>フォルダにインストー                   |
| フォルダ(E):<br>C¥Program Files¥BayBig¥テレビdeワン パーソナル¥                                                               | 参照( <u>B</u> )<br>ディスク領域( <u>D</u> ) |
| テレビdeワン パーソナル を現在のユーザー用か、またはすべてのユーザー用(<br>● すべてのユーザー(E)<br>● このユーザーのみ(M)                                        | こインストールします:                          |
| キャンセル く戻る(B)                                                                                                    |                                      |

※ 画面はテレビ de ワンパーソナル

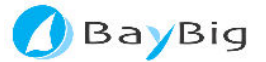

(6)「準備ができました」画面

•

「次へ」を押します。

| 最テレビdeワン パーソナル                                                  |                |
|-----------------------------------------------------------------|----------------|
| インストールの確認                                                       |                |
| テレビdeワン パーソナル をインストールする準備ができました。<br>[次へ]をクリックしてインストールを開始してください。 |                |
| キャンセル < 戻る(B)                                                   | <u>次へ(N)</u> > |

※ 画面はテレビ de ワンパーソナル

- (7)「インストールしています」画面
  - インストールが完了するまでしばらくお待ちください。

| 骨 テレビdeワン パーソナル                |                  |
|--------------------------------|------------------|
| テレビdeワン バーソナル をインストールしてい<br>ます |                  |
| テレビdeワン バーソナル をインストールしています。    |                  |
| お待ちください                        |                  |
|                                |                  |
|                                |                  |
|                                |                  |
|                                |                  |
| <u>キャンセル</u> 〈 戻る(B)           | 次へ( <u>N</u> ) > |
| ※ 画面はテレビ de ワ                  | ンパーソナル           |

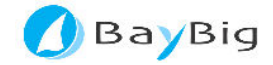

#### (8) 「完了しました」 画面

・ 「完了」を押します。

| 骨 テレビdeワン パーソナル                                             |        |
|-------------------------------------------------------------|--------|
| インストールが完了しました。                                              |        |
| テレビdeワン パーソナル は正しくインストールされました。<br>終了するには、 [閉じる]をクリックしてください。 |        |
| キャンセル < 戻る(B)                                               | 開じる(0) |

※ 画面はテレビ de ワンパーソナル

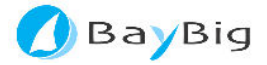

## 3. 改訂履歴

| マニュアル<br>バージョン | 改訂日        | 改訂内容 |
|----------------|------------|------|
| 2.0.0          | 2013/05/07 | 初版   |
|                |            |      |
|                |            |      |

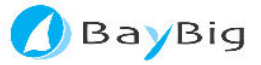